- Please use Google Chrome browser for a better experience
   Important! If something goes wrong, close all Chrome browser
- Important! If something goes windows
- 3. Open Chrome browser again and switch it to Incognito Mode: For Windows: Press Ctrl + Shift + n For Mac: Press ℜ + Shift + n
- 4. Open your mailbox and find an email from us: "Open HP Authorized Partner List - Email address verification"

### 1. Please, do a right mouse button click on the link or START text

Dear Sir/Madam

Thank you for your interest in becoming an HP Authorized Partner. Oct 11 2022.

We invite you to start your company's registration.

To do so, please follow this link or click on the button below.

(START)

HP respects your privacy. You have received this email as part of the registration process for HP's Authorized Partner List. For more information regarding HP's privacy policies and practices, please visit our **Privacy Statement**.

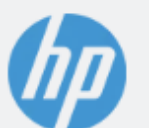

© Copyright 2022 HP Development Company, L.P. The information contained herein is subject to change without notice.

## 2. In a context menu, selects Copy Link It could be a little different in your mail client and operating system

#### Dear Sir/Madam

Thank you for your interest in becoming an HP Authorized Partner. Oct 11 2022.

We invite you to start your company's registration.

To do so, please follow this link Open Link (START) **Open Link Behind Mail** Open With Copy Link HP respects your privacy. You have received ation process for HP's Authorized Partner List. For more in blicies and Share... practices, please visit our **Privacy State** Services © Copyright 2022 1P Development Company, L.P. The information contained herein is subject to change without notice.

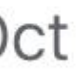

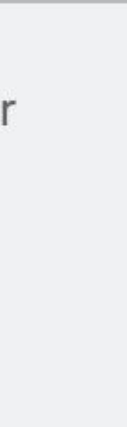

#### 1. Return to Chrome browser Incognito window

### 2. Put the copied link to an address bar and open a page

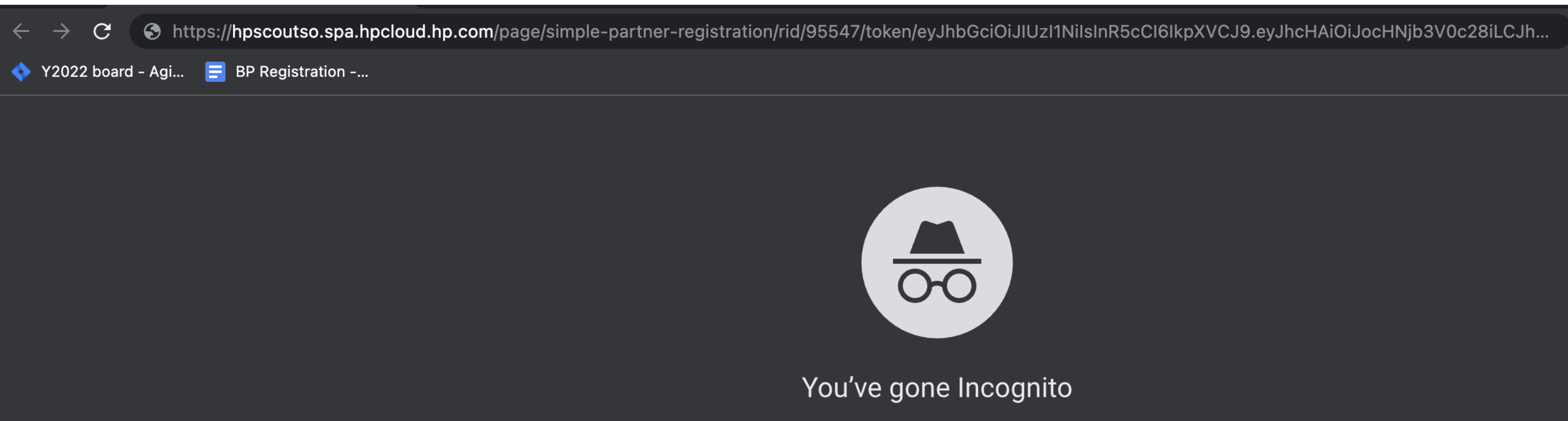

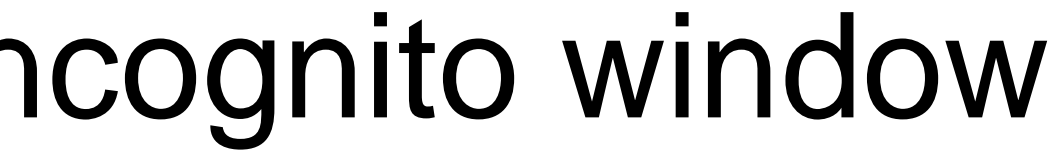

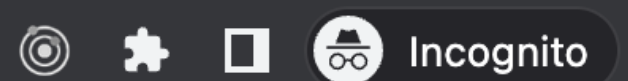

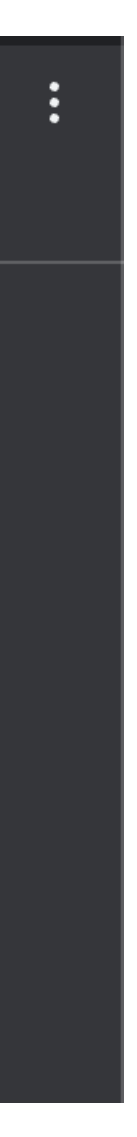

# 1. Put the same email that was used for getting the verification email into the form

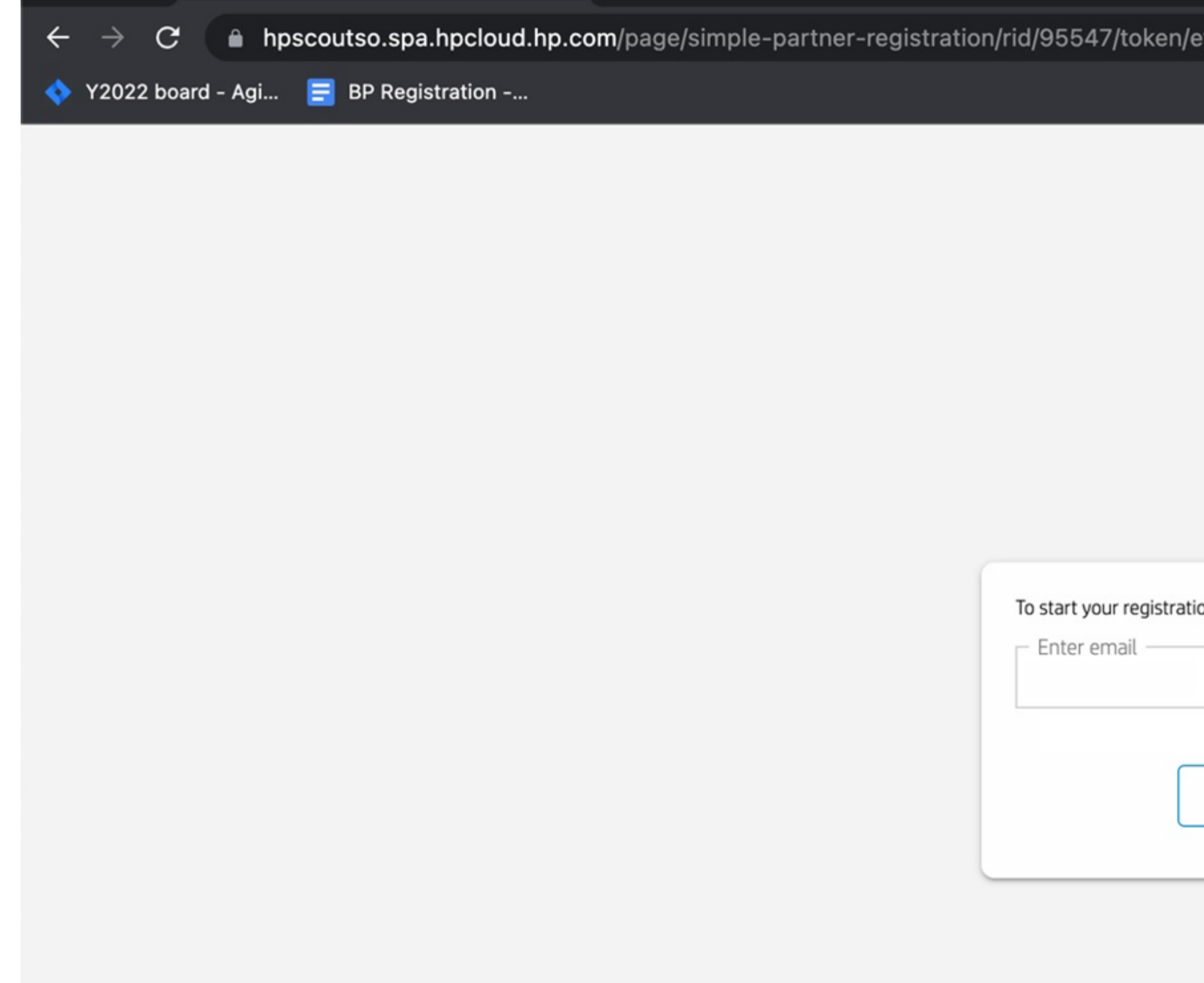

#### 2. Click on 'GO' button

| /eyJhbGciOiJIUzI1NiIsInR5cCl6lkpXVC | J9.eyJhcHAiOiJocHNjb3V | 0c28iLCJhcHB | ☆ | ۵ 🖈 | 👼 Incognito | : |
|-------------------------------------|------------------------|--------------|---|-----|-------------|---|
|                                     |                        |              |   |     |             |   |
|                                     |                        |              |   |     |             |   |
|                                     |                        |              |   |     |             |   |
|                                     |                        |              |   |     |             |   |
|                                     |                        |              |   |     |             |   |
|                                     |                        |              |   |     |             |   |
|                                     |                        |              |   |     |             |   |
|                                     |                        |              |   |     |             |   |
| tion please enter your email        |                        |              |   |     |             |   |
| test@xxxx.com                       |                        |              |   |     |             |   |
|                                     |                        |              |   |     |             |   |
| GO                                  |                        |              |   |     |             |   |
|                                     |                        |              |   |     |             |   |
|                                     |                        |              |   |     |             |   |
|                                     |                        |              |   |     |             |   |

#### You should be able to see this form

| 1 🗸                            |        | Company N/A<br>Partner ID -                          |        | Onboarding Overall Progress                                           |
|--------------------------------|--------|------------------------------------------------------|--------|-----------------------------------------------------------------------|
| 2 🕓                            |        | Enrollment ID LEST @ XXX.COTT 43110                  |        |                                                                       |
| Company Data                   | ן<br>ר | Please use the form below to search for your Company |        |                                                                       |
| Contact data                   |        | Company                                              |        | Country*<br>Cyprus                                                    |
| 4 (S)<br>HP Authorized Partner |        | City                                                 |        | DKxxxxxxx I don't have a VAT ID. I will register with a TAX ID Number |
| List Terms                     |        |                                                      | Searc  | h                                                                     |
| Troubleshoot Guide             |        | Partnerid 🗄 Company Name 📼 VAT ID 📼 Country 📼 O      | lity   | Address 1 Address 2 Address 3 Company Website Postal Code             |
|                                |        |                                                      |        |                                                                       |
|                                |        |                                                      |        |                                                                       |
|                                |        | Nothir                                               | ng to  | o show                                                                |
|                                |        |                                                      |        |                                                                       |
|                                |        |                                                      |        |                                                                       |
|                                |        | 10 V 1 >                                             | of the | e above                                                               |

- Search for your company using the VAT ID Field. If your company is not found, please click on the **None of the above** button at the bottom of this page to continue with the registration process

If you do not have a VAT ID, please click the checkbox "I don't have a VAT ID. I will register with a TAX ID Number". You can search for your company by name and city. If your company is not found, please click on the None of the above button at the bottom of this page to continue with the registration process

#### You should be able to see the following

- If the company was not found, please fill in your company data and click "Continue".
- According to your selection at the previous step, the form will display a VAT ID or TAX ID field to input your data and the "I don't have a VAT ID. I will register with a TAX ID Number" checkbox will be checked or unchecked
- If you however have a VAT ID and you wish you to search again for your company with your VAT ID, please click "reselect company". This will lead you to the previous step.

Re

Tro

| 1 🗸                |     | Company N/A                                                                                                   |     | Onboarding Overall Progress                                 |
|--------------------|-----|----------------------------------------------------------------------------------------------------|-----|-------------------------------------------------------------|
| Email Validation   |     | Partner ID -                                                                                                  |     | 30%                                                         |
| 2 ()               |     | Email A3111                                                                                                   |     |                                                             |
| -                  |     |                                                                                                    |     |                                                             |
| Company Data       | Ple | ase provide or update your contact details. Make sure that the format of the data provided is the correct one |     |                                                             |
| 3 🕓                |     |                                                                                                    | ſ   |                                                             |
| Contact data       |     | Company Name *                                                                                                | l   | Communication Name *                                        |
|                    |     | Address 1 *                                                                                                   |     | VAT ID *                                                    |
| 4 ()               |     | Address 3                                                                                                    | [   | I don't have a VAT ID. I will register with a TAX ID Number |
| List Terms         |     | City *                                                                                                    |     | Address 2                                                   |
| Registration Guide |     | State                                                                                                    | [   | Postal Code *                                               |
| Troubleshoot Guide |     |                                                                                                    |     | Country*<br>Cyprus                                          |
|                    |     | Email *                                                                                                    | ſ   | Company website *                                           |
|                    |     |                                                                                                    | l   | company website                                             |
|                    | Do  | you sell via a ecommerce website?                                                                             |     |                                                             |
|                    |     |                                                                                                    |     |                                                             |
|                    |     | Ves No                                                                                                    |     |                                                             |
|                    | Do  | you sell via online marketplaces? Which?                                                                      |     |                                                             |
|                    |     |                                                                                                    |     |                                                             |
|                    |     | Ves No                                                                                                    |     |                                                             |
|                    | Are | a you part of a huving group?                                                                                 |     |                                                             |
|                    | Are | e you part of a buying group:                                                                                 |     |                                                             |
|                    |     | Ves No                                                                                                    |     |                                                             |
|                    |     |                                                                                                    |     |                                                             |
|                    |     | Reselect compa                                                                                                | iny |                                                             |